## Como verificar os documentos que tramitam dentro da ANATEL:

Senhores, na página principal da ANATEL (<u>www.anatel.gov.br</u>), ao abrir o menu "Tenho interesse em..." aparecerá Sistemas Interativos. Ao clicar abrirá outra janela.

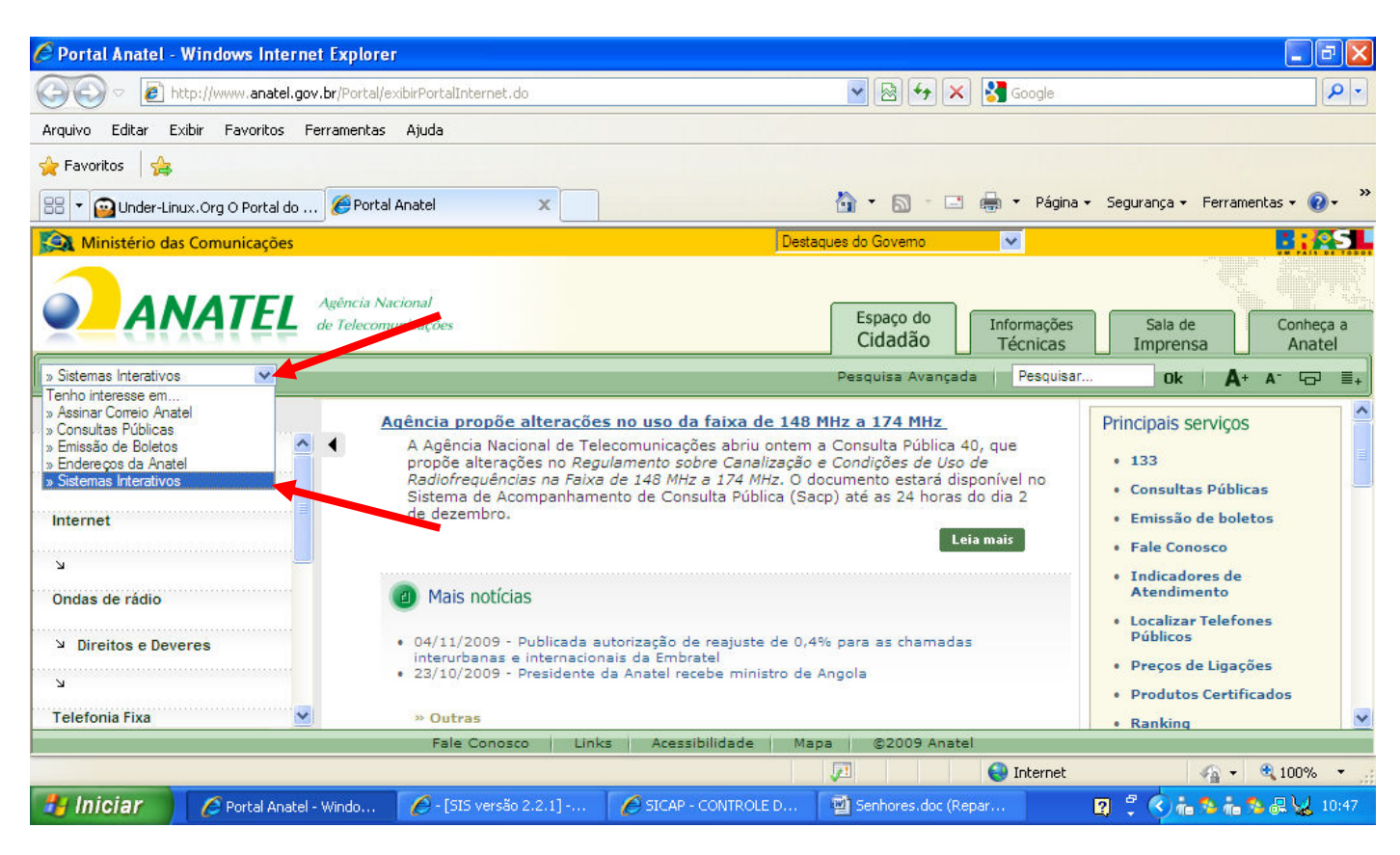

Navegue até a opção Sicap, e clique. Novamente abrira outra janela.

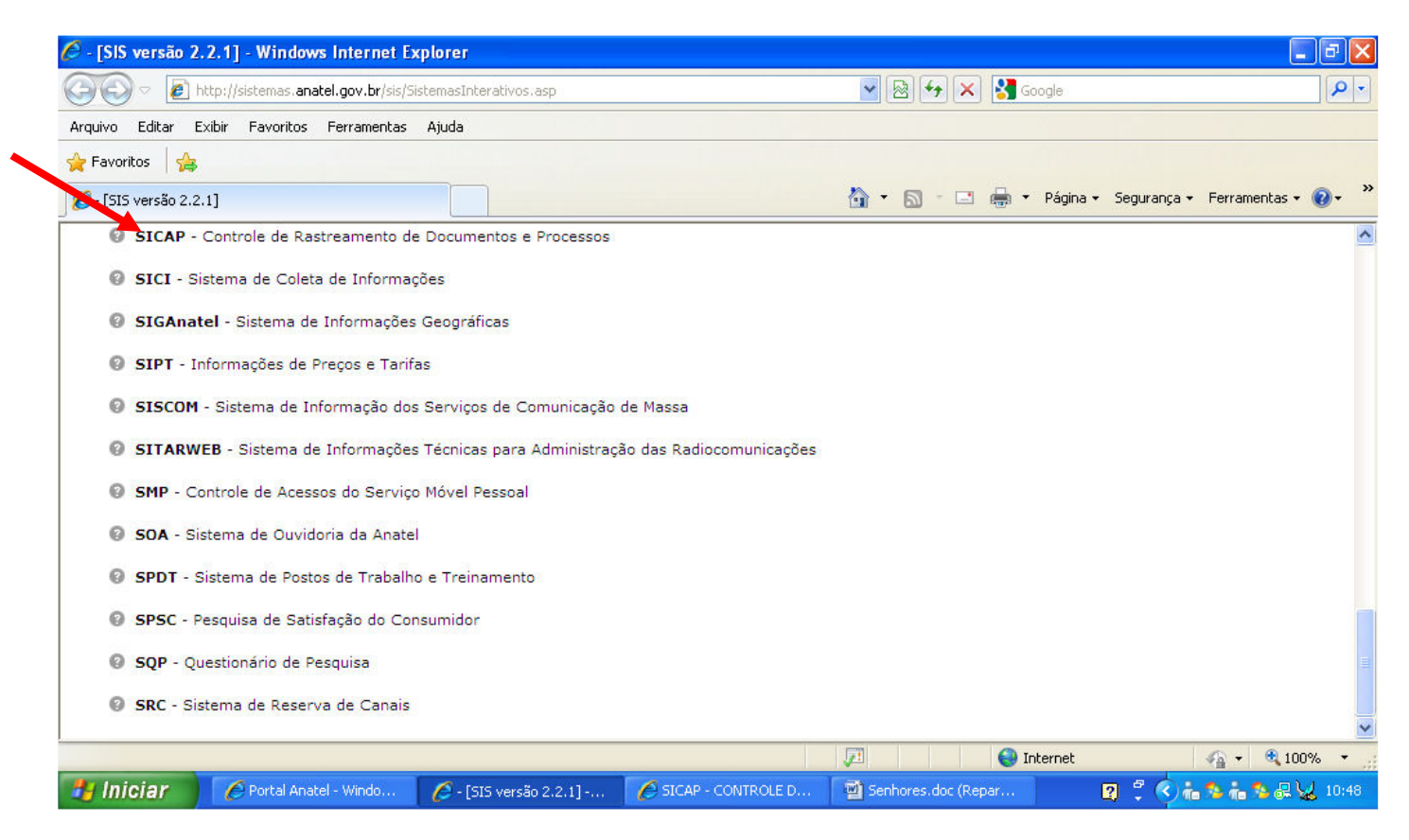

Nesta janela coloque o nome da entidade que quer consultar, e na data de inicio coloque o período que quer consultar. Para facilitar a pesquisa, na visualização dos resultados selecione Planilha do Excel. E clique em Confirmar.

| 🖉 SICAP - CONTROLE DE R                                                                                 | ASTREAMENTO DE DOCUMENTOS E PROCESSO                                            | OS - [SIS versão 2.2.1] - Windows Internet Explorer   |                                 |
|----------------------------------------------------------------------------------------------------|---------------------------------------------------------------------------------|-------------------------------------------------------|---------------------------------|
| ♦ 🖉 🖉 http://sistem                                                                                     | as. <b>anatel.gov.br</b> /sicap/web/Form.asp?SISQSmodulo=66                     | 601 💌 🖄 😽 🔀 Google                                    | <b>₽</b> -                      |
| Arquivo Editar Exibir Fav                                                                               | oritos Ferramentas Ajuda                                                        |                                                       |                                 |
| 🚖 Favoritos 🛛 🚖                                                                                         |                                                                                 |                                                       |                                 |
| SICAP - CONTROLE DE RAST                                                                                | REAMENTO DE DOCUME                                                              | 🖄 🔻 🔊 👘 🖾 🚔 👻 Página                                  | 🔹 Segurança 👻 Ferramentas 🛛 🕡 👻 |
| 🖉 Manu Principal 💌                                                                                      |                                                                                 |                                                       |                                 |
|                                                                                                    |                                                                                 | SIC                                                   | AP »» Consulta Web> menu ajuda  |
| Consulta WEB<br>Número:<br>Remetente /<br>Interessado:<br>Assunto:<br>Data de Início:<br>Identificador: | Começando com:<br>Contendo o texto:<br>Começando com:<br>Contendo o texto:<br>a | Nome da entidade<br>Data de inicio e fim da pesquisa. |                                 |
| Visualização dos<br>resultados:                                                                         | O Listagem na tela 💿 Planilha Excel                                             |                                                       |                                 |
|                                                                                                    | Para visualizar em                                                              | planilha do Excel.                                    | Confirmar                       |
|                                                                                                    |                                                                                 | internet                                              | 🖓 🕶 🔍 100% 🔹 💡                  |
| 🐉 Iniciar 🖉 🖉 Port                                                                                      | al Anatel - Windo 🧭 - [SIS versão 2.2.1]                                        | SICAP - CONTROLE D 🔤 Senhores.doc (Repar              | 😰 🖞 🔇 🖬 🏷 👘 🏷 🗶 😾 10:53         |

Agora analisem os dados obtidos e tirem suas próprias conclusões.

Por Anatelconsult

Abrirá nova janela com todos os documentos que tramitaram dentro da Anatel, da entidade no período selecionado.

| Ć | http://sistemas.anatel | el.gov.br/sicap/web/ListaExportacao1.asp?postNomeRemetenteInteressado=LOCAL - Wind | ows Internet Explorer |
|---|------------------------|------------------------------------------------------------------------------------|-----------------------|
|   |                        |                                                                                    |                       |

http:///sistemas.anatel.gov.br/sicap/web/ListaExportaca01.asp?postNomeRemetenteInteressado=LOCAL INT ACESSO A INTERNET LTDA&intOpcaoExcel=true&postDataInicio=01/01/2007&postDataFim=
Arquivo Editar Exibir Inserir Formatar Ferramentas Dados Ir para Favoritos Ajuda
Links Personalizar Links

🚖 💠 🐴 👻 🔝 🕤 🖶 🔹 🔂 Página 🗸 🎲 Ferramentas 🗸 🔞 🗸 A1 = Número A В C D 1 Número Órgão Atual Remetente/Interessado LOCAL INT ACESSO À INTERNET LTDA Andamento Tipologia (CNPJ 06.132.981/0001-40) 2 200990177444 ER01RD CADASTRADO Informe técnic LOCAL INT ACESSO A INTERNET LIDA LOCAL INT ACESSO A INTERNET LIDA MARCOS ANTONIO DE ALMEIDA E 3 535630014202009 CDA.RN.Protocolo EM TRÂMITE a classificar a Carta encamir documento/pro 4 535000234052009 **PVSTA** FABRICIO DE PAULA CARVALHO ANEXADO Carta prestan 5 535200044732009 PVSTP ANEXADO ANATEL informação ANEXADO ENCAMINHADO PARA ENTIDADE 200990167265 LOCAL INT ACESSO A INTERNET LTDA 6 **PVSTA** Informe técnic LOCAL INT ACESSO A INTERNET LTDA Sr. Fabrício de Paula Carvalho Viana Ofício de notifi 200990162782 7 MĒ EXTERNA LOCAL INT ACESSO À INTERNET LTDA Ofício prestar U0071F 8 535450014702009 OCALNET ANEXADO informação LOCAL INT ACESSO A INTERNET LTDA LOCAL INT ACESSO À INTERNET LTDA SERVIÇO DE COMUNICAÇÃO 9 200990157536 PVSTA ANEXADO Informe técnic Processo de : 10 535040204382009 PVSTP MULTIMÍDIA EM ANDAMENTO descumprimen LOCAL INT ACESSO À INTERNET LTDA SERVIÇO DE COMUNICAÇÃO Auto de infraç 200990155407 **PVSTP** Anexado (Instaurador) ENCAMINHADO PARA ENTIDADE 11 MULTIMÍDIA Ofício prestar 12 200990147069 CDA.SC.Protocolo LOCAL INT ACESSO A INTERNET LTDA EXTERNA informação **PVSTA** 13 200990140506 LOCAL INT ACESSO A INTERNET LTDA ANEXADO Informe técnic LOCAL INT ACESSO À INTERNET LTDA SERVIÇO DE COMUNICAÇÃO Processo de a descumprimen 👻 535040180822009 PVSTP MULTIMÍDIA EM ANDAMENTO 14 1 Zona desconhecida 👻 🏠 Normas PT 🔇 🗊 🔀 🚑 16:17 🛃 Iniciar 🔏 6 Internet Explorer 🕞 💽 W 4 Microsoft Word... 💋 3 Foxit Reader, B..

Salve o arquivo como arquivo do Excel.

| 🧀 http://sistemas.anatel.gov.br/sicap/web/ListaExportacao1.asp?postNomeRemetenteInteressado=LOCAL - Windows Internet Explorer 📃 🗗 🔀                                                      |                                            |                                       |                            |                  |  |  |  |  |  |
|----------------------------------------------------------------------------------------------------|--------------------------------------------|---------------------------------------|----------------------------|------------------|--|--|--|--|--|
| 🛃 http://sistemas.anatel.gov.br/sicap/web/ListaExportacao1.asp?postNomeRemetenteInteressado=LOCAL INT ACESSO A INTERNET LTDA&intOpcaoExcel=true&postDataInicio=01/01/2007&postDataFim= 🗸 |                                            |                                       |                            |                  |  |  |  |  |  |
| Arquivo Editar Exibir Inserir Formatar Ferramentas Dados Ir para Favoritos Ajuda<br>Links 🔊 Personalizar Links                                                                           |                                            |                                       |                            |                  |  |  |  |  |  |
| 🚖 🚸 🍈 - 🔝 - 🖶 - 📴 Página - 🎯 Ferramentas - 🔞 -                                                                                                    |                                            |                                       |                            |                  |  |  |  |  |  |
| A1 _                                                                                                    | = Número                                   | -                                     |                            |                  |  |  |  |  |  |
| A A                                                                                                    | l<br>Iónata Atual                          | C<br>Demotorite (Intersectorite       | D                          | Tinalania        |  |  |  |  |  |
| 1 Numero                                                                                                    | jorgao Atuai                               | LOCAL INT ACESSO À INTERNET LTDA      | Andamento                  |                  |  |  |  |  |  |
| 2 200990177444                                                                                                    |                                            | EOCAE INT ACESSO A INTERNET ETDA      |                            | Informe técnic   |  |  |  |  |  |
| 2 200300177444 Sa                                                                                                    | lvar como                                  |                                       | ? 🗙                        |                  |  |  |  |  |  |
| 3 5356300142020                                                                                                    | Saluar anu 🕞 SCM                           |                                       |                            | a classificar a  |  |  |  |  |  |
|                                                                                                    |                                            |                                       | 5 👻                        |                  |  |  |  |  |  |
|                                                                                                    |                                            |                                       |                            | Carta encamir    |  |  |  |  |  |
| 4 5350002340520                                                                                                    |                                            |                                       |                            | documento/pro    |  |  |  |  |  |
| E 5353000 (17330                                                                                                    | Histórico                                  |                                       |                            | Carta prestand   |  |  |  |  |  |
| 5 5352000447320                                                                                                    |                                            |                                       |                            | Informação       |  |  |  |  |  |
| 6 200990167265                                                                                                    |                                            |                                       |                            | Informe técnic   |  |  |  |  |  |
| 200000101200                                                                                                    | Meus                                       |                                       | PARA ENTIDADE              |                  |  |  |  |  |  |
| 7 200990162782                                                                                                    | pocumentos                                 |                                       |                            | Ofício de notifi |  |  |  |  |  |
|                                                                                                    |                                            |                                       |                            | Ofício prestan   |  |  |  |  |  |
| 8 5354500147020                                                                                                    | Área de                                    |                                       |                            | informação       |  |  |  |  |  |
|                                                                                                    | trabalho                                   |                                       |                            |                  |  |  |  |  |  |
| 9 200990157536                                                                                                    | Salvar: 🕑 Pasta de trabalho in             | teira  Seleção: Planilha              | Publicar                   | Informe técnic   |  |  |  |  |  |
|                                                                                                    |                                            | 🐜 🏳 Adicionar interatividade          |                            | Drossoon do c    |  |  |  |  |  |
| 10 5350402043820                                                                                                    | Favoritos                                  |                                       | n                          | descumprimen     |  |  |  |  |  |
| 18 3330402043020                                                                                                    | Título da página:                          | <u>A</u> lterar                       |                            | acocamprimen     |  |  |  |  |  |
|                                                                                                    | Nome do arquivo: Local Int                 |                                       | Caluar I                   |                  |  |  |  |  |  |
| 11 200990155407                                                                                                    | eus locais de                              |                                       | ador)                      | Auto de infraç   |  |  |  |  |  |
|                                                                                                    | Salvar_como tipo: Página da Web            | <b>•</b>                              | Cancelar PARA ENTIDADE     | Ofício prestan   |  |  |  |  |  |
| 12 200990147069                                                                                                    | CDA. SC. HOROCORO                          | LOOAL INT ACLODO A INTERNET EIDA      |                            | informação       |  |  |  |  |  |
| 40.00000440500                                                                                                    | D. (OT )                                   |                                       |                            |                  |  |  |  |  |  |
| 13 200990140506                                                                                                    | PVSIA                                      | LOCAL INT ACESSO À INTERNET LIDA      | ANEXADO                    | Informe tecnic   |  |  |  |  |  |
|                                                                                                    |                                            | ISERVICO DE COMUNICAÇÃO               |                            | Processo de a    |  |  |  |  |  |
| 14 535040180822009                                                                                                    | PVSTP                                      | MULTIMÍDIA                            | EM ANDAMENTO               | descumprimen -   |  |  |  |  |  |
| I I I I I 2009&print                                                                                                    | t=ok /                                     | · · · · · · · · · · · · · · · · · · · |                            | •                |  |  |  |  |  |
| Salva este doct                                                                                                    |                                            |                                       |                            |                  |  |  |  |  |  |
|                                                                                                    |                                            |                                       | Trans Drussee              |                  |  |  |  |  |  |
| 📑 Iniciar 🔰 👔                                                                                                    | 🗢 6 Internet Explorer 🚽 💽 Caixa de entrada | 🛛 🛛 🚻 🕂 Microsoft Word 🔻 🎑 Normas 👘   | 💋 3 Foxit Reader, B 👻 🦳 PT | < 🗾 🌠 🛄 16:18    |  |  |  |  |  |

Agora analisem e tirem suas próprias conclusões.